iPhoneでアプリをインストールする方法

❶「App Store」のアプリを開く

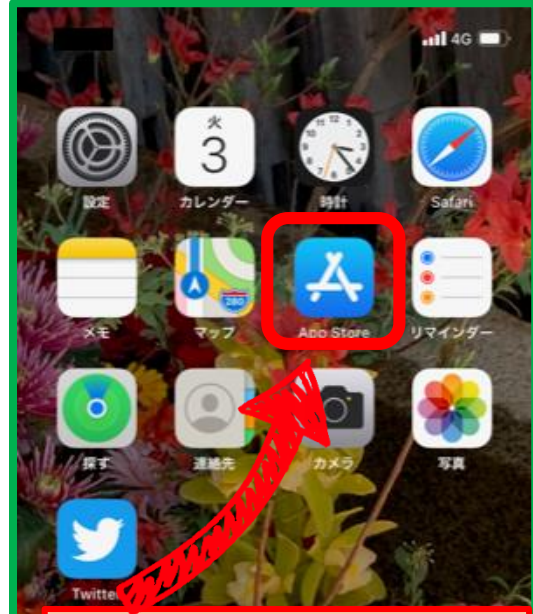

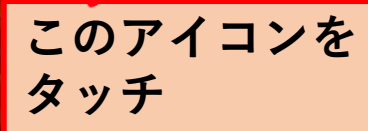

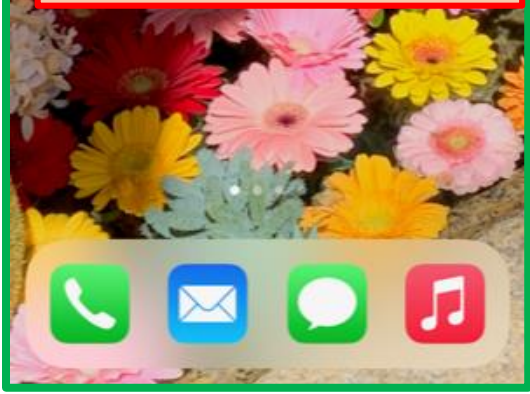

❷「検索」する

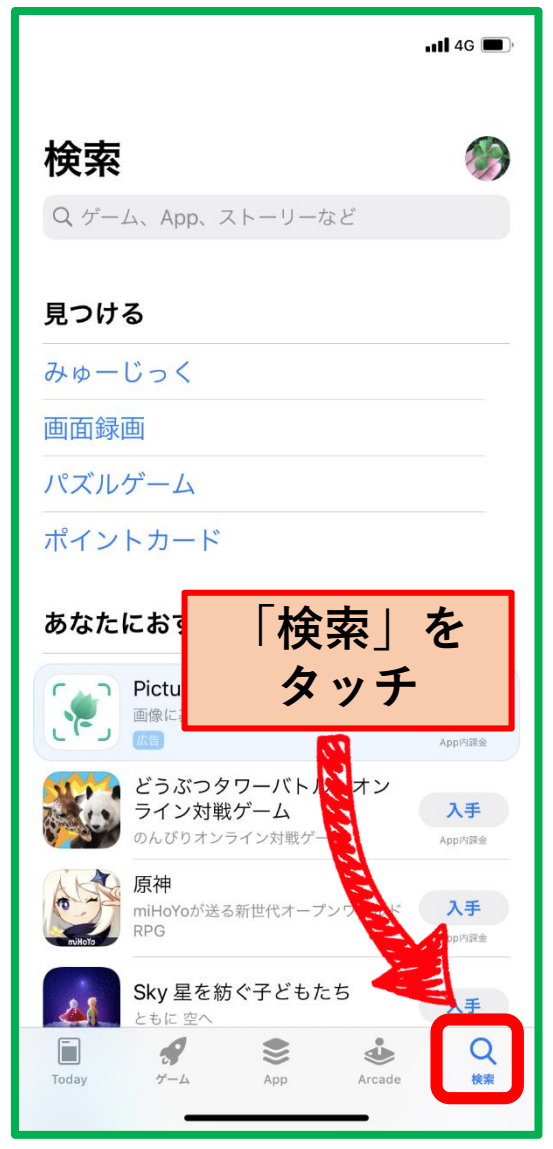

❸キーワードを入力して検索する 4G 🔳 キャンセル Q greensnap **ム**ストーリー 植物でつながろう 経験がなくても仲間が作れる「Grei **い** (map)」で植物の… 「greensnap」 または 「グリーンスナップ」 と入力 観葉植物やガーデニングの写真共有… 入手 ★★★★★ 1.4万

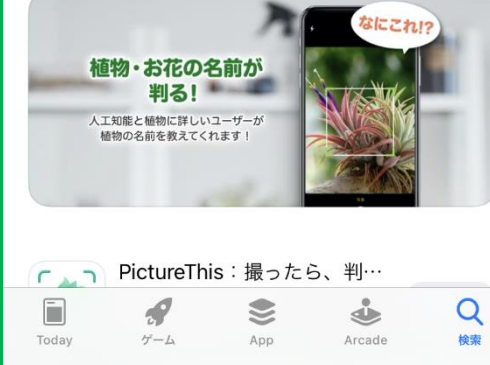

## ❹アプリを選択する

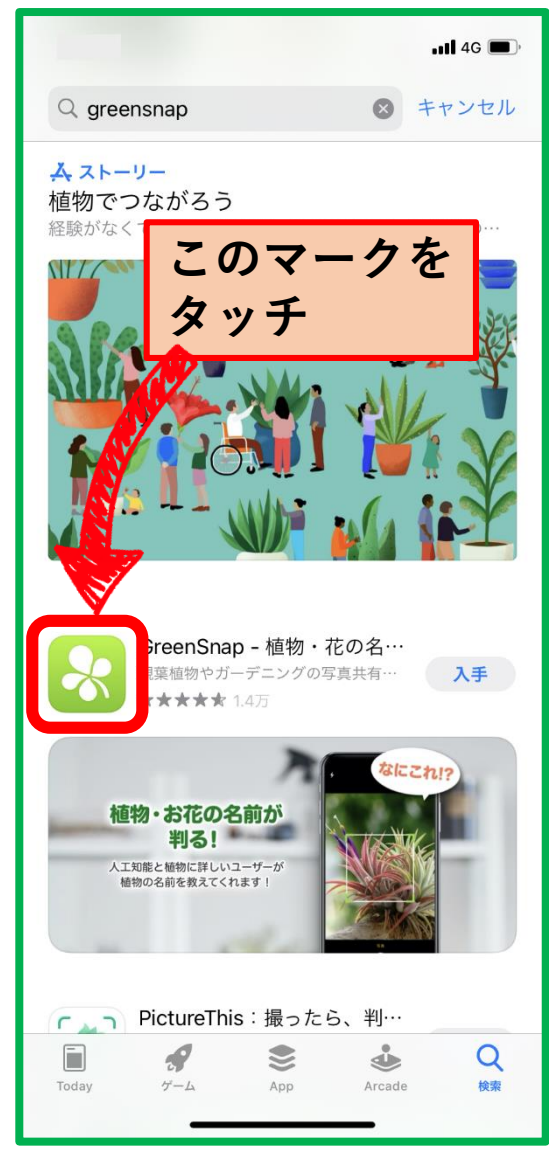

## iPhoneでアプリをインストールする方法

⑤「入手」をタッチする ull 4G 🔳 く検索 GreenSnap - 植物・花の 名前が判る写真共有ア… 観葉植物やガーデニングの写真共有… 入手 Û 1.4万件の評価 年齡 チャート デベロッ 4.6 174 #59 \*\*\*\*\* 歲 写真/ビデオ GREENSNA 植物・お花の 人工知能と植物に 入手」をタッチ iPhone ∖植物ファンは必携 No.1植物アプリ / おかげさまで投稿 写真が1,200万枚突破!!植物がもっと好きになるアプリ GreenSnap さらに表示 GREENSNAP, INC. > デベロッパ 評価とレビュー すべて表示 Q ٩ 4 ゲーム Arcade 検索

## ⑥インストールする

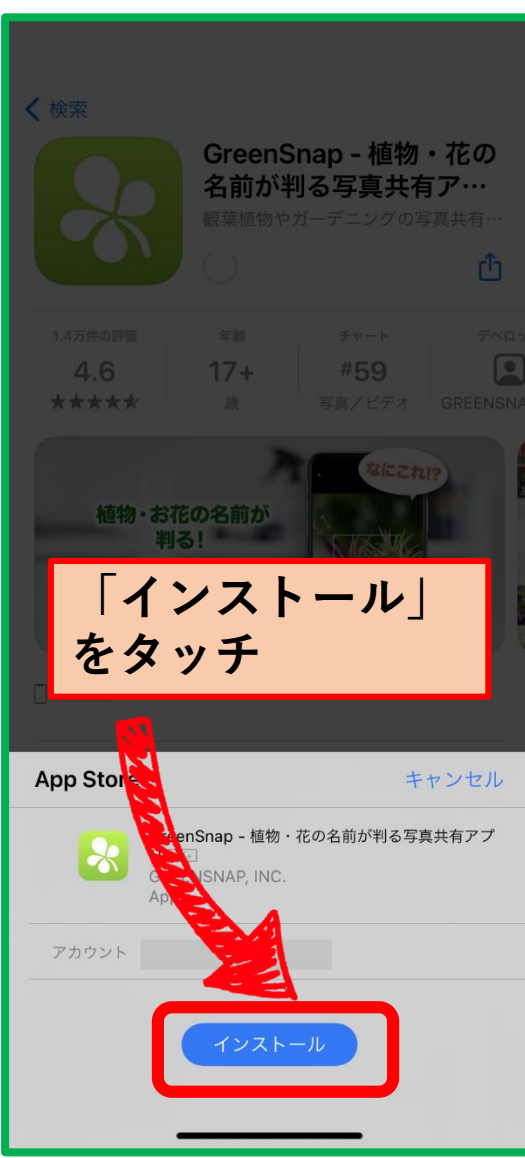

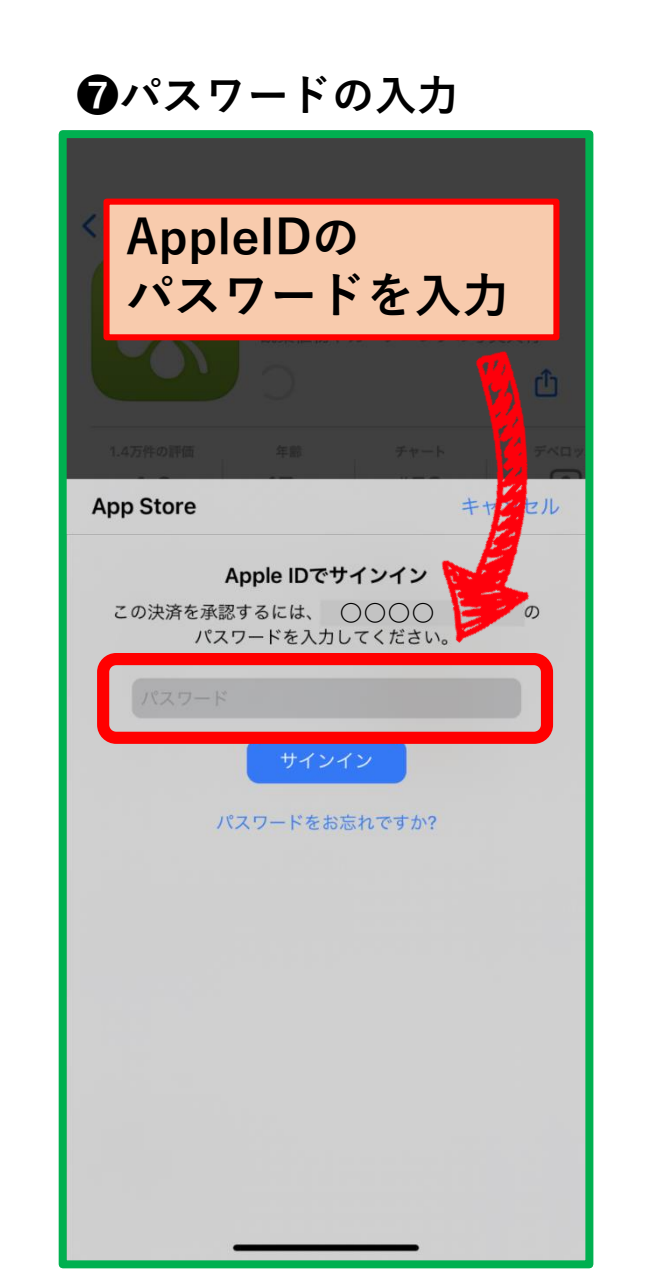

## ❸アプリを開く く検索 GreenSnap - 植物・花の 名前が判る写真共有ア… 観葉植物やガーデニングの写真共有・ 開く Û 1.4万件の評価 チャート デベロッ #59 4.6 写真/ビデオ GREENSNA 植物・おれた名前が 人工知能と植物に詳 植物の名前を教え 「開く」を タッチすると、 アプリが開きます GREENSNAP, INC. デベロッパ 評価とレビュー すべて表示

-

ゲーム

Today

9

App

٩

Arcade

Q

検索